【はじめに】ワコムセンターの起動方法、画面構成および特典ソフトウェアについて

\*\*\*\*\*\*\*

Wacom Center(ワコムセンター)は、タブレットドライバ V6.4.0 以降から実装された、ワコムデスクトッ プセンターに代わる新しいユーザーインターフェースです。ペンやタブレットの各種設定およびカスタマイ ズ、製品登録、ソフトウェアダウンロード、チュートリアル動画など、作業効率を上げる各種オプション機能 を追加しています。

※以下の図は macOS 13、Wacom MobileStudio Pro 13(DTH-W1321)デスクトップモードを元にした一 例です。お使いの製品によって表示される項目および内容は異なります。Wacom Cintiq Pro 27 をご使用の 場合は、チュートリアル動画の Wacom Center トピックやオンラインマニュアルをご参照ください。

※現在、新タブレットドライバでは Wacom ID 経由でのバックアップ&復元機能を休止しております。あら かじめご了承ください。詳しくは<u>こちら</u> ※お使いのタブレットドライバのバージョンにより一部画面が異なる場合があります。

### ●Wacom Center (ワコムセンター)の動作環境

OS: Windows 10 バージョン 1809 以降(64 ビットのみ)または macOS 10.15 以降 タブレットドライバ: バージョン 6.4.0 以降

<タブレットドライババージョン確認方法>

・Windows の場合

[スタート]-右クリック[アプリと機能]-[ワコムタブレット](Window 10の場合はクリック)

・macOS の場合

[LaunchPad](もしくは[移動]- [アプリケーション]-[ワコムタブレット])-[ワコムタブレットユーティリテ ィー]をクリック。メニューバー[Wacom Tablet Utility]-「タブレットユーティリティーについて」でご確認 ください。

※Windows 11/10 のバージョンは画面[スタート]-[設定]-[システム]-左下[バージョン情報]よりご確認いた だけます。

※Windows 8.1/8/7環境で、現在ご利用の製品がドライババージョン 6.3.46 でサポートされている場合、

ワコムデスクトップセンターの全ての機能をご利用いただくために、引き続き現在ご利用中の 6.3.46-\*をご 使用頂くことをお勧めいたします。なお Windows 8 をご利用の場合は、Windows 8.1 へのアップデートを お勧めいたします。

# ●Wacom Center(ワコムセンター)の起動方法

タブレットドライバインストール後、再起動するとイントロ画面とともに「ワコムセンターにようこそ」が表示されます。(イントロ画面はドライバをクリーンインストールしたときのみ表示されます。) ワコムデバイスが接続されていない場合は、「ようこそ WacomCenter デバイスを接続して、設定を確認します」画面が表示されますので、お使いのコンピュータ本体にワコムデバイスを接続してください。

ワコムセンターは以下の方法で起動してください。

●Windows 11の場合:

[スタートメニュー]-[すべてのアプリ]-[ワコムタブレット]-[Wacom Center]

●Windows 10の場合:

[スタートメニュー]-[ワコムタブレット]-[Wacom Center]

- macOS の場合:以下のいずれか
- ・[システム(環境)設定]-[Wacom Center]
- ・[移動]-[アプリケーション]-[ワコムタブレット]-[Wacom Center]
- [Dock]-[Launchpad]-[Wacom Center]、

# ●Wacom Center (ワコムセンター)の画面構成(一例)

製品によっては、ペンの各種設定を表示させるため一度ペンを液晶画面もしくは盤面にクリックし、一度ワコ ムセンターに認識させる必要があります。お使いの製品によって表示される内容は異なります。

※Wacom Cintiq Pro 27 をご使用の場合は、<u>チュートリアル動画</u>の Wacom Center トピックや<u>オンライン</u> マニュアルをご参照ください。

※macOS 12 をご利用の場合、[システム環境設定]から[ワコムセンター]を開き、各設定リンク (ファンクションキー設定、ペン設定など) をクリックすると環境設定エラーが表示されることがあります。その場合は、 [Dock]-[Launchpad]からまたは[アプリケーション]-[ワコムタブレット]から[ワコムセンター]を開いてください。もしくは改善ドライババージョン 6.4.1 以降の再インストールをお試しください。 ※macOS 13 をご利用の場合、ワコムセンター上で各設定リンクにアクセスできなかった場合は、ワコムセンター経由ではなく[Dock]-もしくは[Apple メニュー]-[システム設定]-[ワコムタブレット]へ直接アクセスしてください。(Wacom Cintiq Pro 27(DTH271)を除く)もしくは改善ドライババージョン 6.4.1 以降の再インストールをお試しください。

- (1) デバイス
- (2) オンスクリーンショートカット
- (3) プロフィール
- (4) 設定内容
- (5) ヘルプ

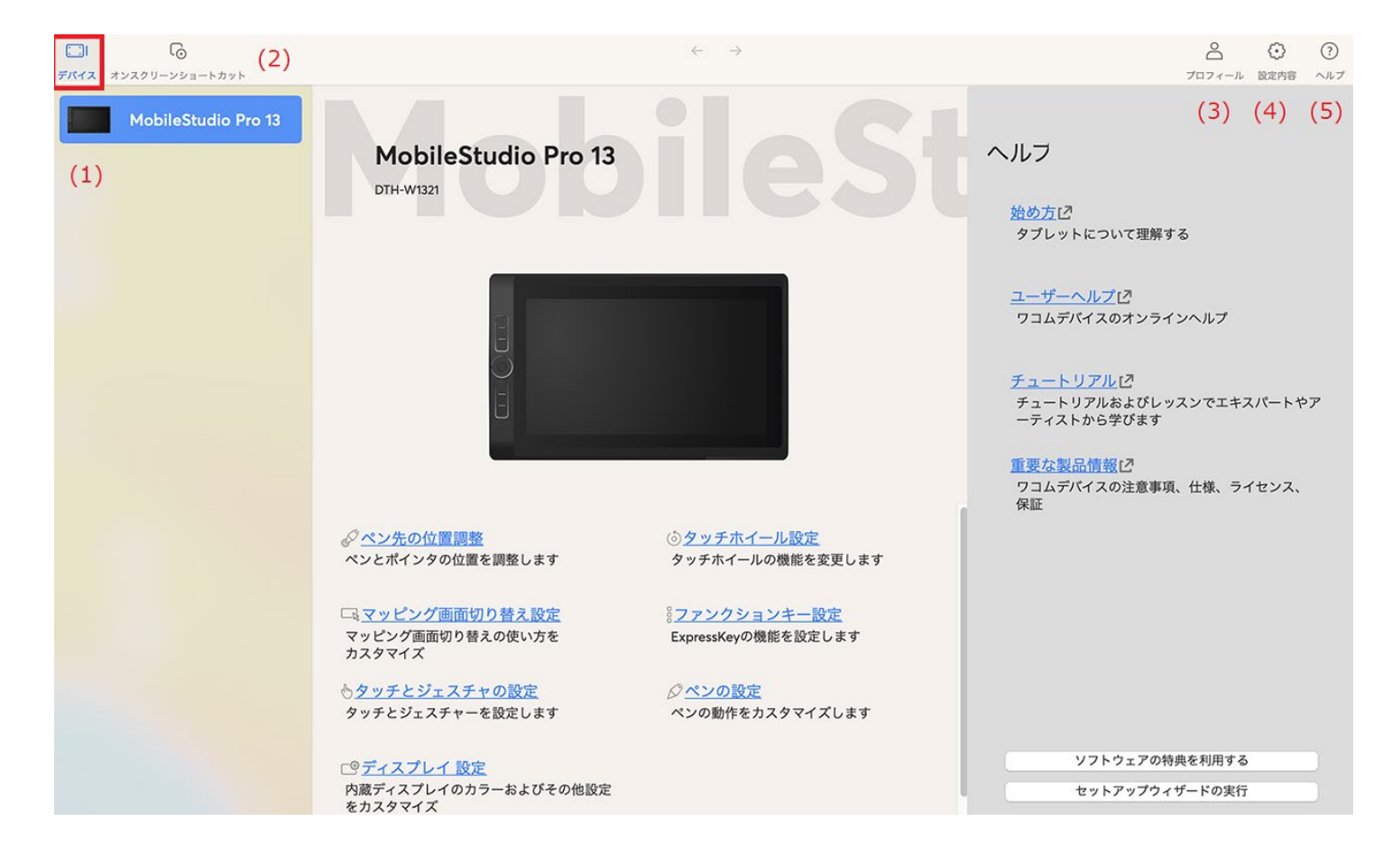

### (1) デバイス

以下は表示の一例です。現在接続中の製品や型番(モデル名)各種設定が表示されます。例えばペンの設定を 変更したい場合は、クリックするとワコムタブレットのプロパティが表示されます。

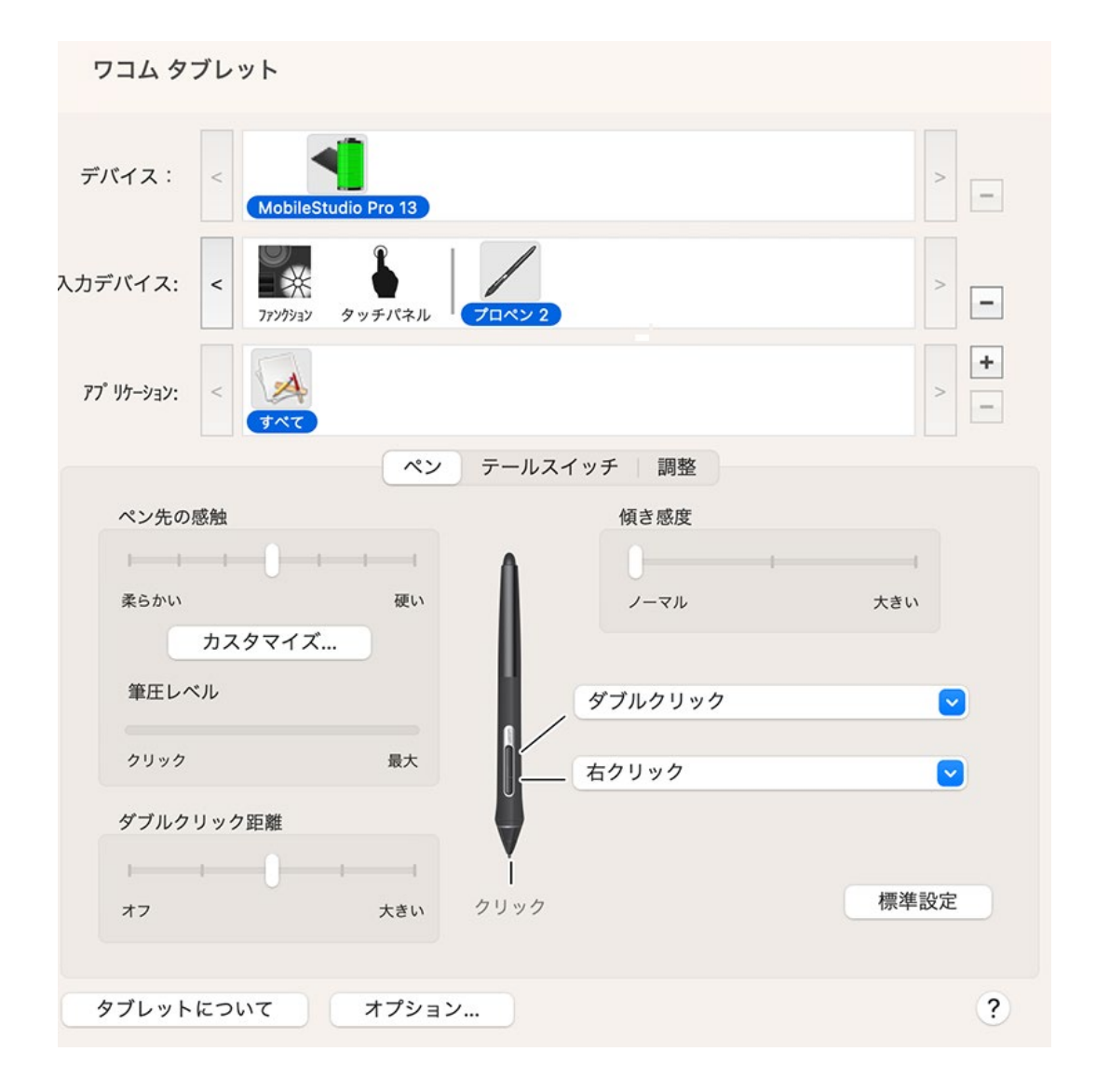

### (2) オンスクリーンショートカット

ペンスイッチやジェスチャーに割り当てて使用するツールです。 最も頻繁に使用する設定へのショートカットとして、お好みに応じて使用することができます。

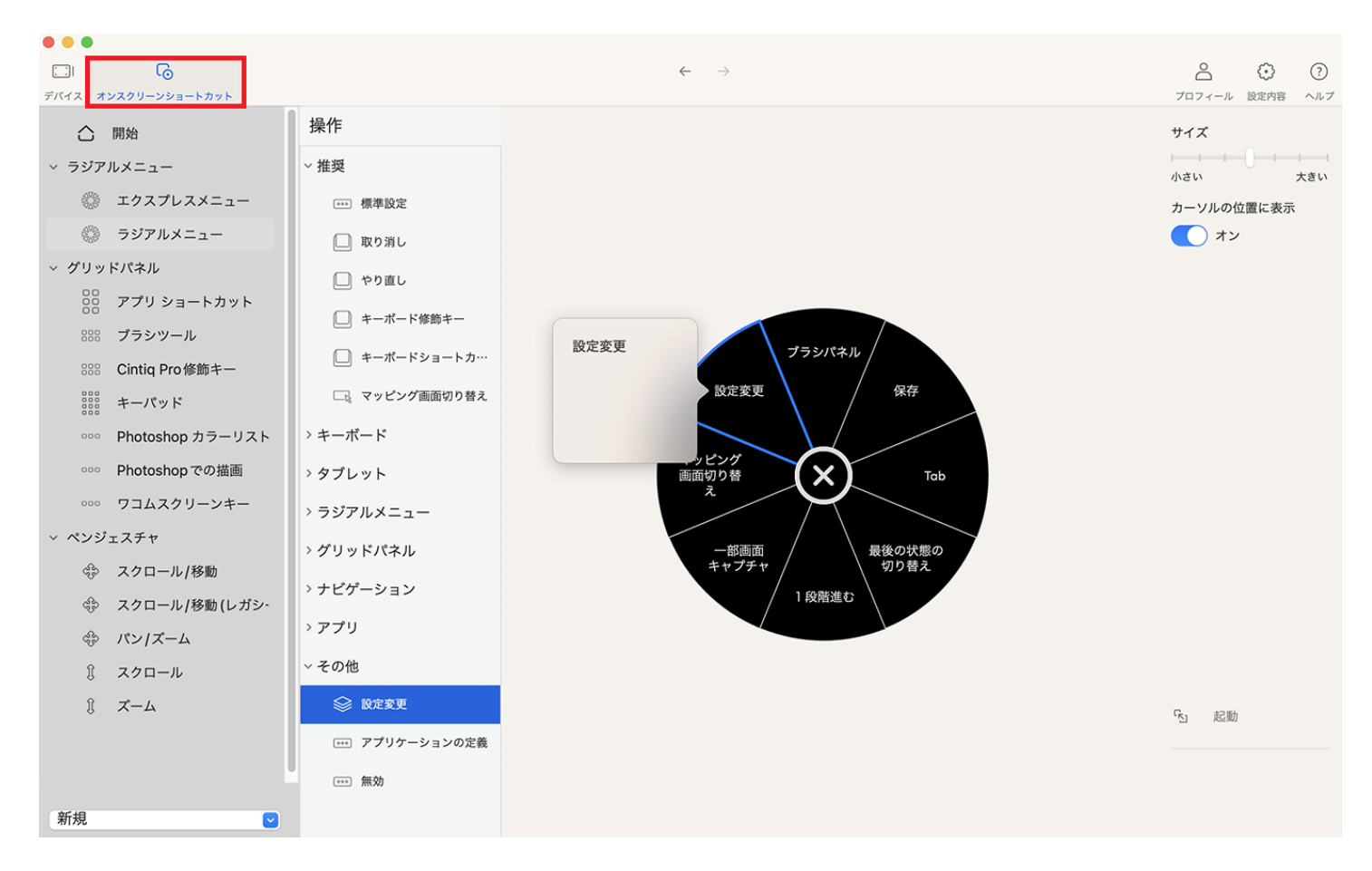

## (3) プロフィール

Wacom ID、デバイスマネージャー、バンドルソフトウェアの3つから構成されます。正常に表示されるまで数秒お待ち頂く場合があります。

### <デバイスマネージャー>

現在接続中のデバイスが表示されます。製品によってはペンが表示されないことがあります。

| • • •         |                                                                                                |                |                                                                                        |                                                                                      |                     |           |         |
|---------------|------------------------------------------------------------------------------------------------|----------------|----------------------------------------------------------------------------------------|--------------------------------------------------------------------------------------|---------------------|-----------|---------|
|               |                                                                                                |                | $\leftarrow \rightarrow$                                                               |                                                                                      |                     | 8 {       | ) ()    |
| デバイス オンスクリーンシ | ヨートカット                                                                                         |                |                                                                                        |                                                                                      |                     | プロフィール 設定 | E内容 ヘルプ |
|               | 接続中のデバイス<br>現在、接続されているデバイスの一覧です。<br>MobileStudio Pro 13 DTH-W1321 編集<br>プロペン 2 編集<br>グリップペン 編集 | Wacom ID デバイスマ | <sup></sup> <sup></sup> <sup></sup> <sup>−</sup> <sup></sup> <sup>Ú</sup> <sup>−</sup> | ・ウェア<br>0<br>・<br>ウ<br>・<br>・<br>・<br>・<br>・<br>・<br>・<br>・<br>・<br>・<br>・<br>・<br>・ | D<br>特典を確認することができます | )         |         |
|               | ワコムストアでご覧ください。 🖸                                                                               |                |                                                                                        |                                                                                      |                     |           |         |
|               |                                                                                                |                |                                                                                        |                                                                                      |                     |           |         |

#### <Wacom ID>

画面が表示されるまで少々お待ち頂く場合があります。ソフトウェアダウンロードを行う場合は新規作成もし くはログインの上、製品登録が必要です。はじめてお使い頂く場合は、まず<u>こちら</u>の FAQ をご参照くださ い。Wacom ID の作成、ログインから特典ソフトウェアダウンロードまでご案内しております。<u>こちら</u>のウ ェブブラウザ上からも同様にご確認いただけます。

|                     |                                            | $\leftarrow \rightarrow$ | <u> </u>       | ?  |  |  |  |  |  |  |
|---------------------|--------------------------------------------|--------------------------|----------------|----|--|--|--|--|--|--|
| デバイス オンスクリーンショートカット |                                            |                          | プロフィール 設定内容 へん | ルプ |  |  |  |  |  |  |
|                     | Wacom ID 7                                 | パイスマネージャー パンドルソフトウェア     |                |    |  |  |  |  |  |  |
| Wacom IDを作成、製品登録する  |                                            |                          |                |    |  |  |  |  |  |  |
|                     | Wacom IDはワコムの様々なサービスを受けられるアカウントです。         |                          |                |    |  |  |  |  |  |  |
|                     | メールアドレス                                    | またはソーシャルネットワークでサインイン     |                |    |  |  |  |  |  |  |
|                     |                                            |                          |                |    |  |  |  |  |  |  |
|                     | Password                                   |                          |                |    |  |  |  |  |  |  |
|                     |                                            |                          |                |    |  |  |  |  |  |  |
|                     |                                            |                          |                |    |  |  |  |  |  |  |
|                     | サインインしたままにす <mark>パスワードを忘れまし</mark><br>る た |                          |                |    |  |  |  |  |  |  |
|                     |                                            |                          |                |    |  |  |  |  |  |  |
|                     | 送信                                         |                          |                |    |  |  |  |  |  |  |
|                     |                                            |                          |                |    |  |  |  |  |  |  |
|                     | アカウントを持っていませんか? 新規登録                       |                          |                |    |  |  |  |  |  |  |

#### <バンドルソフトウェア>

特典ソフトウェアをダウンロードすることができます。以下はサンプルです。実際にダウンロードできる特典 は製品により異なります。こちらよりご確認ください。製品画像をクリックします。

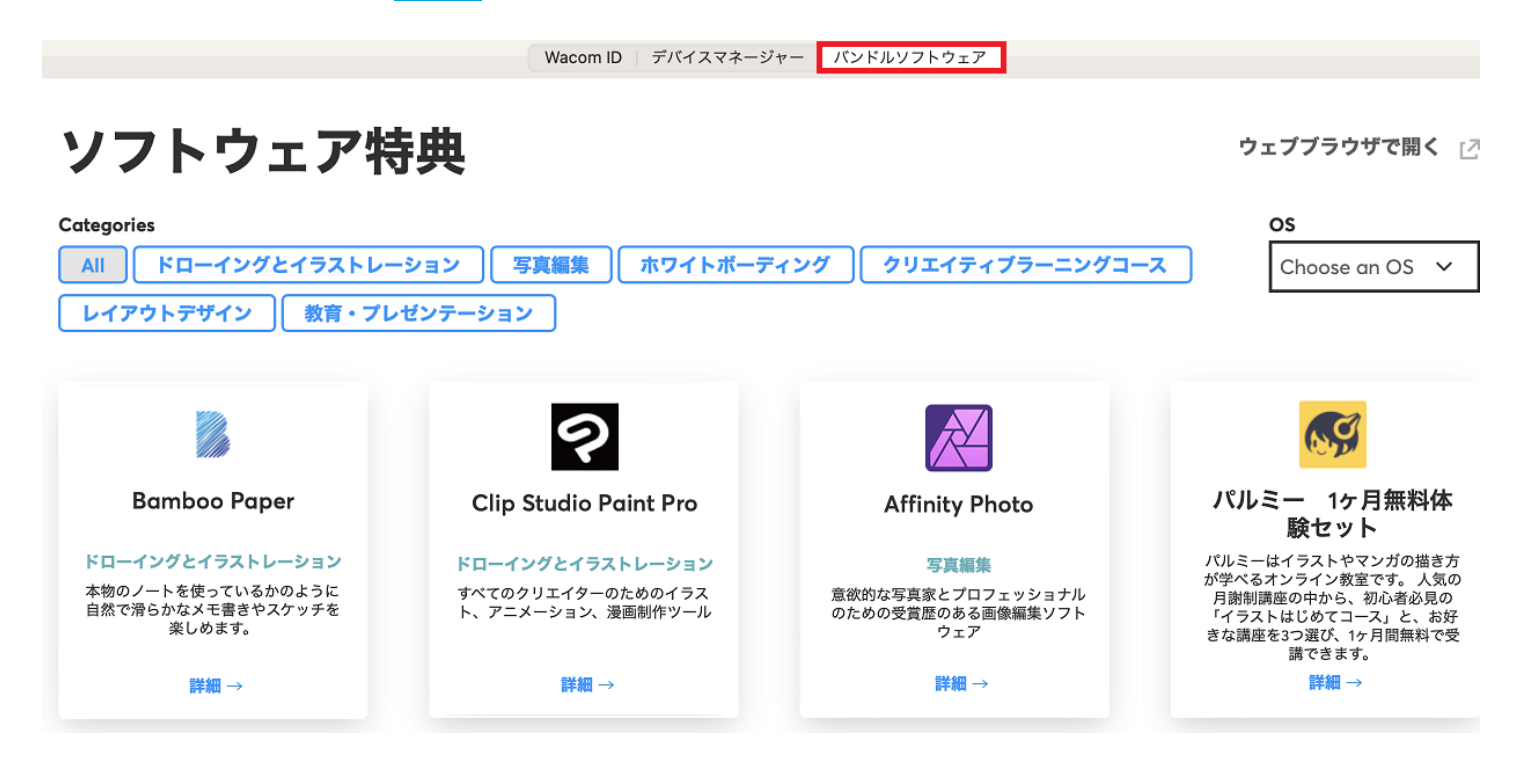

OS 選択プルダウンメニューから OS を選択後、[取得する](引き換え)をクリック、[ダウンロード]ボタン が表示されますのでクリックします。ライセンスキーが必要な製品は、バンドルソフトウェア欄で表示されま す。(製品により表示は異なります。)

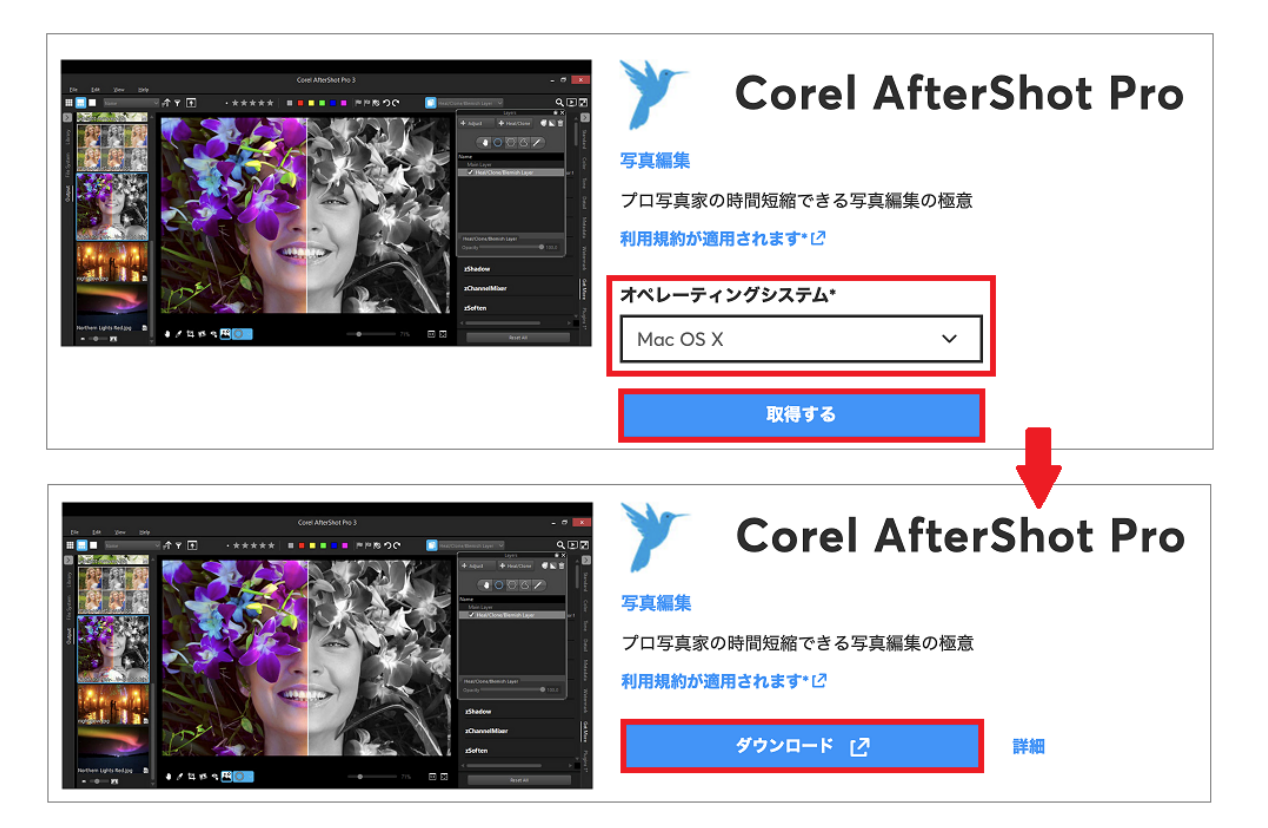

#### (4)設定内容

<ソフトウェアのアップデート>

タブレットドライバやファームウェアアップデートなど必要に応じて表示されます。

<全体設定>

ワコムセンターはコンピュータ起動後に自動起動します。必要に応じてオフにすることができます。製品によっては、メニューバー[Wacom Center]→自動起動からオフにすることもできます。

<トラブルシューティング>

簡易的なトラブルシューティングツールです。タブレットドライバの問題か否かを確認する必要がある場合、 必要に応じて以下の手順にて操作してください。

|          | ان<br>م                                      | $\leftarrow  \rightarrow$            | ے <sup>(</sup>  |
|----------|----------------------------------------------|--------------------------------------|-----------------|
| デバイス オンス | リーンショートカット                                   |                                      | プロフィール 設定内容 ヘルプ |
|          | ソフトウェアのアップデート                                | 一般設定                                 |                 |
|          | 利用可能なアップデートはありません                            |                                      |                 |
|          | 全体設定                                         |                                      |                 |
|          | ご案内:これらの設定は全てのペンタブレット、ペン、アプリケーションに適用さ        | れます。                                 |                 |
|          | Wacom Centerの自動起動                            |                                      |                 |
|          | *>                                           |                                      |                 |
|          | Wacom Experience Programへの参加のお願い(任意設定)<br>オフ |                                      |                 |
|          | タブレットドライバ 個人情報保護に関する通知                       |                                      |                 |
|          | トラブルシューティング                                  |                                      |                 |
|          | ドライバチェック ドライバを再起動する                          |                                      |                 |
|          | ドライバロギング ログファイルをパッケージ化                       |                                      |                 |
|          | オノ<br>ドライパログファイルの作成は、ワコムがドライバやオペレーティングシステム(  | OS)に関する問題の特定に利用される場合があります。ログファイルには個人 | 情報は含まれません。      |
|          | サポート 12                                      |                                      |                 |
|          | すべての設定をリセットする                                |                                      |                 |

1. [ドライバチェック]-[開始]ボタンをクリックします。エラーが確認された場合は、画面上のメッセージを 確認ください。

2. ドライバに問題がある場合、[ドライバを再起動する]をクリックしてください。現在の設定は維持したま まドライバを一旦リフレッシュします。暫く待つと製品画像付きのワコムセンタートップ画面に戻ります。改 善がない場合は[すべての設定をリセットする]をクリックしてください。(ペンやファンクションキーへの設 定は一度すべてリセットされます。ローカルでのバックアップおよび復元は<u>こちら</u>をご参照ください。)暫く 待つと製品画像付きのワコムセンタートップ画面に戻ります。

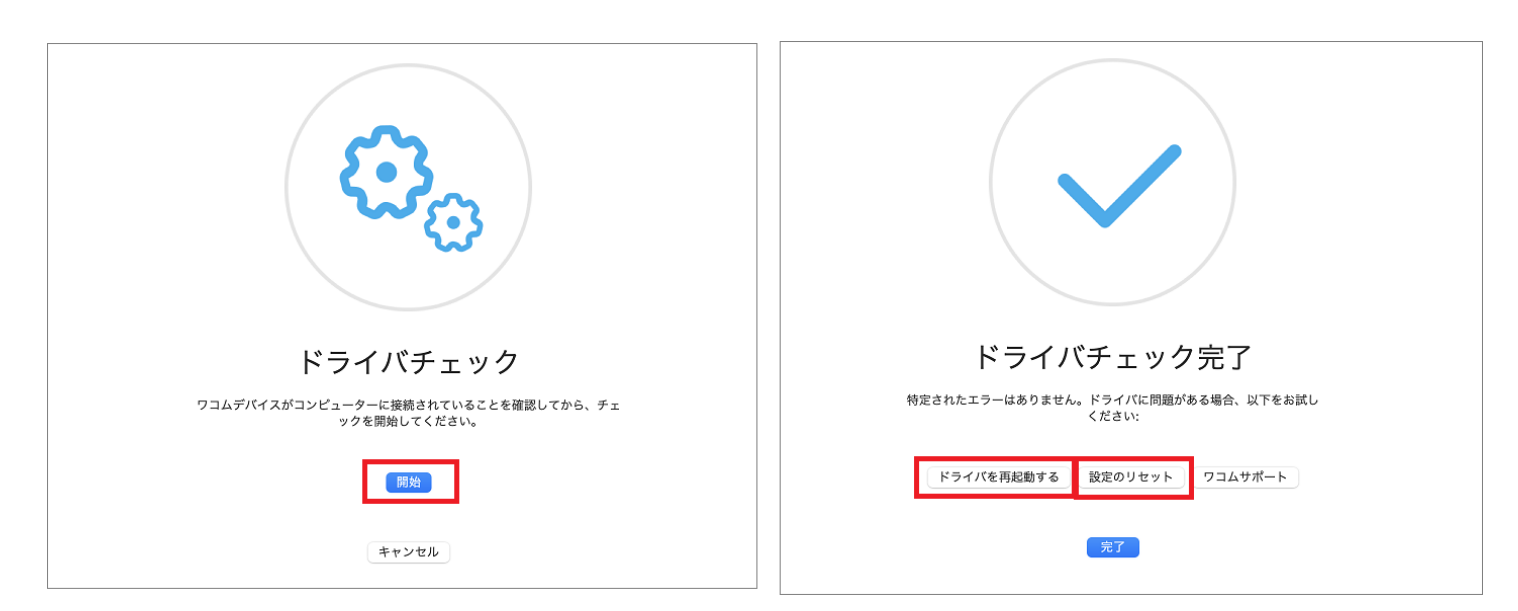

#### (5) ヘルプ

製品のヘルプやチュートリアル動画、[タブレットについて]欄よりタブレットドライバのバージョンを確認することができます。